### TMFPD – Fire Protection Permits

**Citizen Permit Entry or Lookup:** For the Citizen creating a permit, go to the <u>ONENV.us</u> One Regional Licensing & Permits site.

Create an account if you don't have one. If you have a login for Building permits, then use that login.

## **Create a Fire Protection Permit**

Go to Fire->Create Application by Address.

## Create an Application by Address

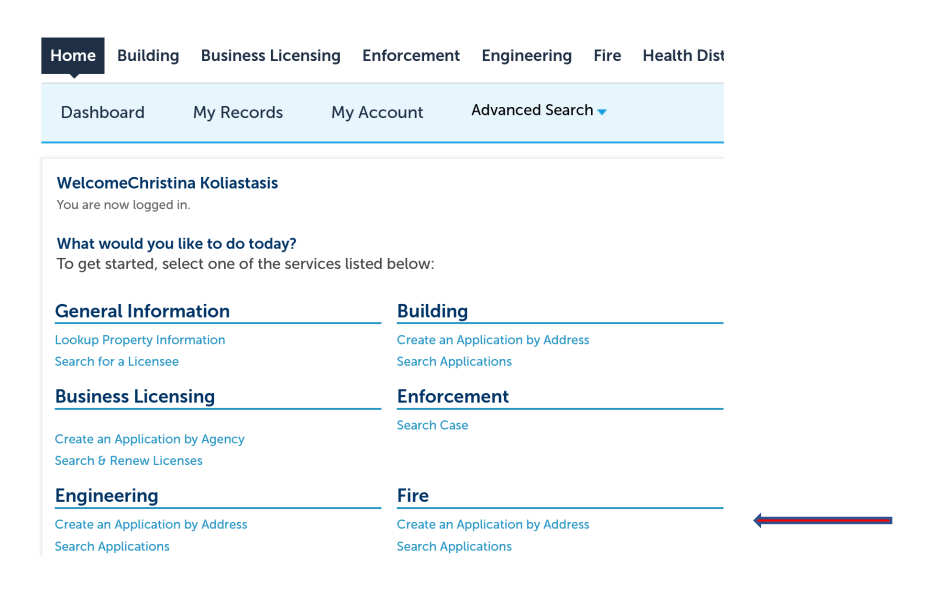

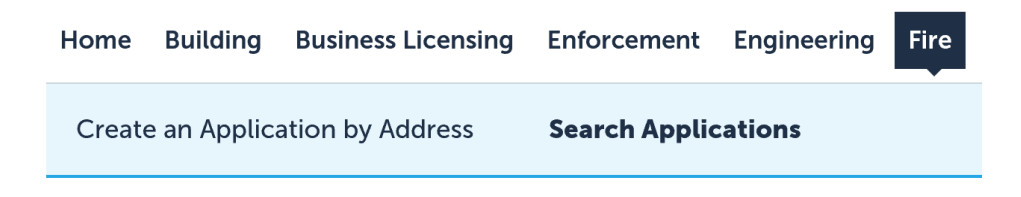

Enter Work Location (Street No. and Street Name) and Search. Select the address from the search result list.

# **Enter Work Location**

|                                                                                                    | Directi     | on:                  |                   | *Street Na            | me:                                | Street Type:                                      |                            |
|----------------------------------------------------------------------------------------------------|-------------|----------------------|-------------------|-----------------------|------------------------------------|---------------------------------------------------|----------------------------|
| From - To                                                                                                    | Selec       | t •                  | •                 |                       |                                    | Select                                            | •                          |
| Unit Type:                                                                                                    | U           | nit No.:             |                   |                       |                                    |                                                   |                            |
| Select                                                                                                    | •           |                      |                   |                       |                                    |                                                   |                            |
| City:                                                                                                    | State:      |                      | Zip:              |                       |                                    |                                                   |                            |
|                                                                                                    | Select      | •                    |                   |                       |                                    |                                                   |                            |
| Search                                                                                                    |             |                      |                   |                       |                                    |                                                   |                            |
| Select one address(65 items):<br>Showing 1-10 of 65                                                                                                    |             |                      |                   |                       |                                    |                                                   |                            |
| Select one address(65 items):<br>Showing 1-10 of 65<br>Address                                                                                         | Description | City                 | State             | Zip                   | Parcel                             | Owner                                             | Action                     |
| Select one address(65 items):<br>Showing 1-10 of 65<br>Address<br>D VIRGINIA FOOTHILLS DR RENO NV<br>39521                                             | Description | City<br>RENO         | State<br>NV       | Zip<br>89521          | Parcel<br>016-461-21               | Owner<br>EDWARDS, CONNIE J                        | Action<br>Select           |
| Select one address(65 items):<br>Showing 1-10 of 65<br>Address<br>D VIRGINIA FOOTHILLS DR RENO NV<br>89521<br>D VIRGINIA FOOTHILLS DR RENO NV<br>89521 | Description | City<br>RENO<br>RENO | State<br>NV<br>NV | Zip<br>89521<br>89521 | Parcel<br>016-461-21<br>016-490-31 | Owner<br>EDWARDS, CONNIE J<br>MCEACHIN, MICHAEL G | Action<br>Select<br>Select |

Then choose the permit type. Continue Application

## 🕶 Fire

- TMFPD Automatic Fire-Extinguishing System
- TMFPD Battery Systems
- TMFPD Fire Alarm and Detection Systems
- TMFPD Fire Pumps
- TMFPD Smoke Control and Exhaust Systems
- TMFPD Standpipe Systems

Verify the Address, Parcel, Owner. Continue Application

Add New or Look Up Licensed Professional information. \* Be sure to enter an email address.

| *License Type:                                                                |                      | *State L       | icense Number:                 |                           |
|-------------------------------------------------------------------------------|----------------------|----------------|--------------------------------|---------------------------|
| Contractor                                                                    | •                    | 0101           |                                |                           |
| * First:                                                                      | Middle:              |                | *Last:                         |                           |
| Buddy                                                                         |                      |                | Dog                            |                           |
| Name of Busine                                                                | SS:                  | Busin          | ess License #:                 |                           |
| *Address Line 1                                                               | :                    |                |                                |                           |
|                                                                               |                      |                |                                |                           |
| Address Line 2:                                                               |                      |                |                                |                           |
| Address Line 2:                                                               |                      |                |                                |                           |
| Address Line 2:<br>*City:                                                     | *State:              |                | *Zip:                          | Country:                  |
| Address Line 2:<br>* City:<br>Reno                                            | *State:              | •              | *Zip:<br><u>89502</u>          | Country:<br>United States |
| Address Line 2:<br>*City:<br>Reno<br>Home Phone:                              | *State:<br>NV<br>Mo  | •<br>obile Pho | *Zip:<br>89502<br>one:         | Country:<br>United States |
| Address Line 2:<br>* City:<br>Reno<br>Home Phone:<br>(775) 999-9999           | * State:<br>NV<br>Mo | •<br>obile Pho | • Zip:<br><u>89502</u><br>Dne: | Country:<br>United States |
| Address Line 2:<br>* City:<br>Reno<br>Home Phone:<br>(775) 999-9999<br>E-mail | ◆State:<br>NV<br>Mo  | ▼<br>obile Pho | • Zip:<br><u>89502</u><br>one: | Country:<br>United States |

Step 2 Enter Job Value and Project Information. Continue Application

| rite maximum file size                         | e allowed is 1000 MB.                   |                                  |       |
|------------------------------------------------|-----------------------------------------|----------------------------------|-------|
| ade;adp;bat;cnm;cmc<br>are disallowed file typ | a;com;cpi;exe;nta;ntm;<br>es to upload. | ntml;Ins;Isp;Jar;Js;Jse;IID;InK; | :mae; |
| test_doc.txt                                   |                                         | 100%                             |       |
|                                                |                                         |                                  |       |
|                                                |                                         |                                  |       |
|                                                |                                         |                                  |       |
|                                                |                                         |                                  |       |
|                                                |                                         |                                  |       |
|                                                |                                         |                                  |       |
|                                                |                                         |                                  |       |

Attachment – Add a signed Service Contract

Select a document type from the drop down and enter a description. Save and Continue Application.

| *Туре:           |            |  |  |
|------------------|------------|--|--|
| SERVICE CONTRACT | •          |  |  |
|                  |            |  |  |
| File:            |            |  |  |
| test_doc.txt     |            |  |  |
| 100%             |            |  |  |
| *Description:    |            |  |  |
| Test doc         |            |  |  |
|                  |            |  |  |
| Save Add         | Remove All |  |  |
| Continue Applic  | ation »    |  |  |

Review application. Check the box to certify and Continue Application.

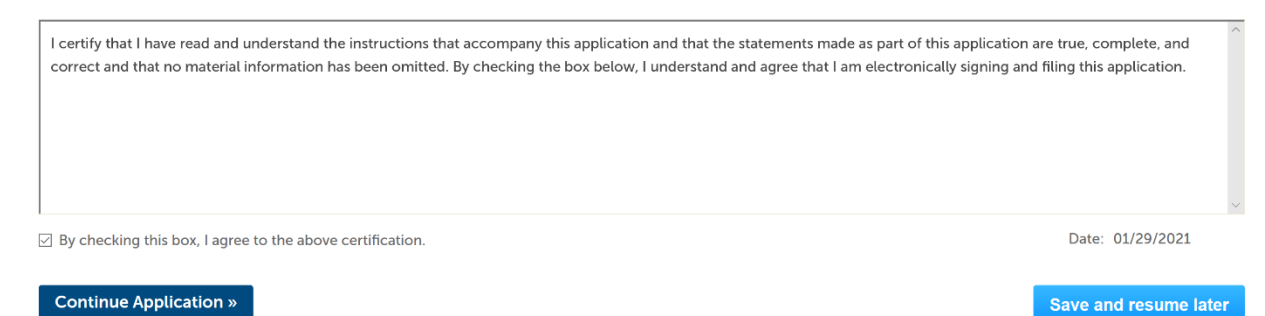

The Application is complete, and a permit number is created.

#### Confirmation

 $\oslash$ 

Your application(s) and/or complaint(s) has been successfully submitted. Please print your record(s) and retain a copy for your records.

## 0 VIRGINIA FOOTHILLS DR RENO NV 89521

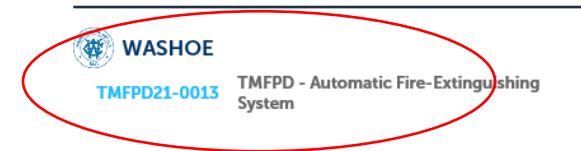

TMFPD will receive an email notification to review the contract. The applicant will then be notified to Pay Fees Due. Fees can be paid from the One site, <u>onenv.us</u>, by logging in and paying.

| 12/22/2020 | TMFPD20-0096 | TMFPD Automatic Fire-<br>Extinguishing System | In Review | Pay Fees Due |
|------------|--------------|-----------------------------------------------|-----------|--------------|
|------------|--------------|-----------------------------------------------|-----------|--------------|

## Scheduling Inspections

Inspections can be scheduled in <u>ONENV.us</u> once the Plan Review is Approved and the Record Status is Accepted.

| Record Info 🔻                                                                                                    | Payments 🔻                                                                        | Custom Component                               |  |
|----------------------------------------------------------------------------------------------------|-----------------------------------------------------------------------------------|------------------------------------------------|--|
|                                                                                                    | ,,                                                                                |                                                |  |
| Processing Sta                                                                                                    | tus                                                                               |                                                |  |
| 🖋 🕨 Contract Revie                                                                                                    | w                                                                                 |                                                |  |
| 🖋 👻 Plan Review                                                                                                    | _                                                                                 |                                                |  |
| Due on <b>0</b><br>Marked a                                                                                                    | 2/08/2021, assigned to<br>s Approved on 01/29/202                                 | 1 by                                           |  |
| Z 🕨 Inspection                                                                                                    |                                                                                   |                                                |  |
|                                                                                                    |                                                                                   |                                                |  |
|                                                                                                    |                                                                                   |                                                |  |
| Record TMF                                                                                                    | PD21-0006:                                                                        |                                                |  |
| Record TMFF<br>TMFPD - Bat                                                                                                    | PD21-0006:<br>tery Systems                                                        |                                                |  |
| Record TMFI<br>TMFPD - Bat<br>Record Statu                                                                                                    | PD21-0006:<br>tery Systems<br>is: Accepted                                        |                                                |  |
| Record TMFI<br>TMFPD - Bat<br>Record Statu                                                                                                    | PD21-0006:<br>tery Systems<br>is: Accepted                                        | its 🔻 Custon                                   |  |
| Record TMFI<br>TMFPD - Bat<br>Record Statu                                                                                                    | PD21-0006:<br>tery Systems<br>is: Accepted<br>Paymer                              | its 🔻 Custon                                   |  |
| Record TMFI<br>TMFPD - Bat<br>Record Statu<br>Record Info<br>Record Details                                                                      | PD21-0006:<br>tery Systems<br>is: Accepted<br>Paymer                              | its <b>v</b> Custon                            |  |
| Record TMFI<br>TMFPD - Bat<br>Record Statu<br>Record Info<br>Record Details<br>Processing Statu                                                  | PD21-0006:<br>tery Systems<br>is: Accepted<br>Paymer                              | its <b>v</b> Custon                            |  |
| Record TMFI<br>TMFPD - Bat<br>Record Statu<br>Record Info<br>Record Details<br>Processing Statu<br>Related Records                               | PD21-0006:<br>tery Systems<br>is: Accepted<br>Paymer                              | its  Custon                                    |  |
| Record TMFI<br>TMFPD - Bat<br>Record Statu<br>Record Info<br>Record Details<br>Processing Statu<br>Related Records                               | PD21-0006:<br>tery Systems<br>is: Accepted<br>Paymer                              | its <b>v</b> Custon                            |  |
| Record TMFI<br>TMFPD - Bat<br>Record Statu<br>Record Info<br>Record Details<br>Processing Statu<br>Related Records<br>Attachments                | PD21-0006:<br>tery Systems<br>is: Accepted<br>Paymer<br>s tus                     | its <b>v</b> Custon                            |  |
| Record TMFI<br>TMFPD - Bat<br>Record Statu<br>Record Info<br>Record Details<br>Processing Statu<br>Related Records<br>Attachments<br>Inspections | PD21-0006:<br>tery Systems<br>is: Accepted<br>Paymer<br>s tus<br>2/08/2021, assig | nts  Custon gned to Christina 01/29/2021 by Ch |  |

Schedule or Request an Inspection

Choose the Inspection type, Date and Time.

# Schedule/Request an Inspection

## Available Inspection Types (8)

 $\boxdot$  Show optional inspections

- 300 Fire Alarm Rough Electrical (optional)
- 301 24 Hour Battery Test Start (optional)
- 302 24 Hour Battery Test- End (optional)
- 305 Fire Alarm System Final (optional)
- 310 Fire Alarm System Monitoring (optional)
- 311 Sprinkler System Monitoring (optional)
- O 312 Water Flow Notification Appliance Add. (optional)
- 313 Hazardous Materials Alarm Monitoring (optional)

|    |               | Fe | b 20 | 21 |    |    |  |
|----|---------------|----|------|----|----|----|--|
| Su | Мо            | Tu | We   | Th | Fr | Sa |  |
|    | 1             | 2  | 3    | 4  | 5  | 6  |  |
| 7  | $\mathcal{S}$ | 9  | 10   | 11 | 12 | 13 |  |
| 14 | 15            | 16 | 17   | 18 | 19 | 20 |  |

Available Times for Monday, Feb 01 2021

• All Day (08:00 AM - 03:00 PM)

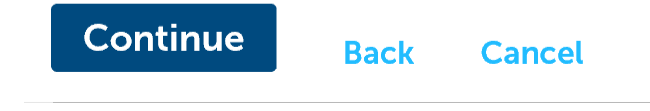

A TMFPD Inspector will contact the Licensed Professional to confirm the inspection.